投稿の手引き

\*初回投稿時,オンライン投稿査読システム ScholarOne Manuscriptsの日本中毒学会専用 ページ(https://mc.manuscriptcentral.com/jjct)にて ID とパスワードを登録する。

- \*ID とパスワード登録後,新規投稿の開始画面より投稿する。操作画面は下記の6つの手順である。
  - 手順1:論文種別・論文タイトル・要旨を入力する。
  - 手順2:ファイルのアップロードを行う。
    - 投稿原稿は、オンライン投稿可能なファイル(Word, Excel, JPG, PDF)で作成 する。①タイトルページ、②和文要旨、③英文要旨、④本文、⑤文献、⑥図表、 ⑦図表のタイトルと説明書き、⑧誓約書、⑨投稿時利益相反申告書をアップロー ドする。

※なお,症例短報については,和文要旨は不要。

- 手順3:投稿論文のキーワードの入力を行う。
- 手順4:著者情報の確認と必要時には追加・修正を行う。
- 手順5:投稿内容に応じた設問にすべて回答する。必要時、カバーレターを入力する。
- 手順6:入力内容の確認を行い,不備がある際は画面表示に従い修正を行う。
- \* 誓約書, 投稿時利益相反申告書は手順2にてアップロードが必要なため, あらかじめ学会 HP よりダウンロードし, 必要事項を記入・署名をしたものをデータ化して用意しておく とよい。

\*再投稿も ScholarOne Manuscripts のページ内にて提出する。

以上